Incitec Pivot Fertilisers myIncitecPivot™

Version 1.0

## QUICK REFERENCE GUIDE

# **Create Contract Order from Existing Contract**

Learning Curriculum: ORDER/CONTRACT

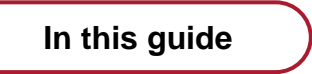

Introduction

myIncitecPivot

1. Create a contract order from an existing contract

Who is this guide for?

Roles

Customer

Channels

All

What is this guide about?

In this guide I will learn to create an order from an existing contract. By creating the order from the contract, I can progress to the pickup/delivery stage efficiently using myIncitecPivot.

## Module 1 – Introduction to Create Contract Order from Existing Contract

WHY I am learning

In this module I will be learning how to create an order from an existing contract, meaning I can efficiently progress to pickup/delivery.

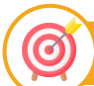

(~)

## WHAT I will learn

You will learn how to :

• Create an order from an existing contract

WHERE I am on this learning journey

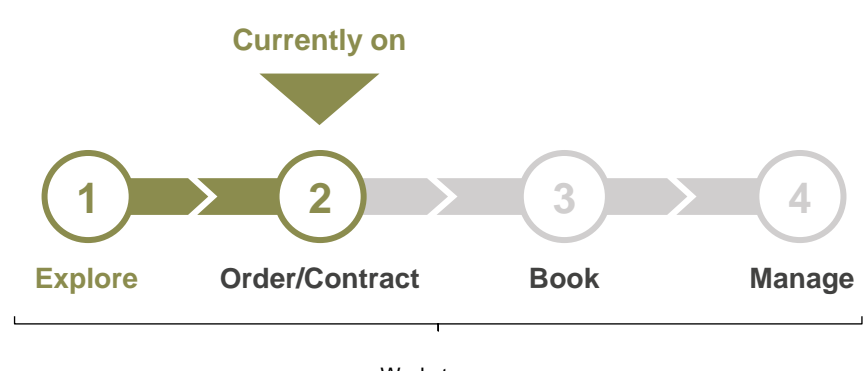

Workstream Curriculum

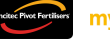

# Module 2 – myIncitecPivot

1

#### Create a contract order from an existing contract

To create a contract order from an existing contract, follow these steps:

Step 1: Click the 'Contracts' tile from the navigation bar on the left.

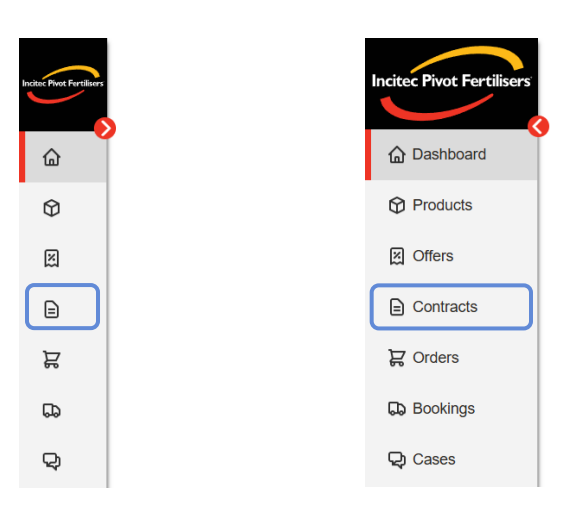

Step 2: Use the filters to search for your contract(s).

| Instee Pivot Fertilisers | ଲି > ୦    | ontracts            |          |       |               |          |                 |             |      |            |                 |                 | ×               | ä |
|--------------------------|-----------|---------------------|----------|-------|---------------|----------|-----------------|-------------|------|------------|-----------------|-----------------|-----------------|---|
| •                        | Со        | ntracts             | 5        |       |               |          |                 |             |      |            |                 |                 | Create contract | ~ |
| ۵                        | Valid fro | m *                 | Valid to |       | Contract numb | er       |                 | Product IE  | )    |            |                 |                 | ר               |   |
| Ø                        | 07/11/2   | 4 🛱                 | 07/05/25 | ₿     |               |          |                 |             |      |            | Reset           | Advanced search | Search          |   |
| ×                        |           |                     |          |       |               |          |                 |             |      |            |                 |                 |                 |   |
|                          |           |                     |          | Eilte | r this page   |          |                 |             |      |            | Customico tablo | Download        |                 |   |
| ą                        |           |                     |          |       | a uns page    |          |                 |             |      |            | Customise table | Download        |                 |   |
| G                        | Contr     | act number↓F Produc | ət       |       |               | √ Status | Price Excl. GST | enrable Qty | ⊽иом | √ Customer | Completion      | Days ren        | naining         |   |
|                          |           |                     |          |       |               |          |                 |             |      |            |                 |                 |                 |   |
| Tip                      | ļ Ç       |                     |          |       |               |          |                 |             |      |            |                 |                 |                 |   |

Click '**Advanced search**' to find more filters. Customer, Grower and Plant filters will appear as shown below.

| Incitec Pivot Fertilisers             | $\bigcirc$ > Contracts |          |        |                 |   |            |   |       | 図                 | Å |
|---------------------------------------|------------------------|----------|--------|-----------------|---|------------|---|-------|-------------------|---|
| • • • • • • • • • • • • • • • • • • • | Contra                 | cts      |        |                 |   |            |   |       | Create contract V |   |
| Dashboard                             | Valid from *           | Valid to |        | Contract number |   | Product ID |   |       |                   |   |
| Products                              | 19/11/24               | 19/05/25 | Ħ      |                 |   |            |   | Reset | Basic<br>search   |   |
| I Offers                              | Customer               |          |        | Grower          |   | Plant      |   |       |                   |   |
| Contracts                             | Select                 |          | $\sim$ | Select          | ~ | Select     | ~ |       |                   |   |

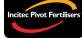

**Step 3:** Use the checkbox to select the contract(s) you want to place an order for. Ensure the validity dates match your requirements.

| Insisten Privet Fertilisters | $\bigcirc$ > Contracts |         |                  |        |                |          |                      |               |      |            |        |            |                |                | ×       | R |
|------------------------------|------------------------|---------|------------------|--------|----------------|----------|----------------------|---------------|------|------------|--------|------------|----------------|----------------|---------|---|
| <b></b>                      | Contrac                | cts     |                  |        |                |          |                      |               |      |            |        |            |                | Create con     | tract 🗸 |   |
| <u>ل</u>                     | Valid from *           |         | Valid to         |        | Contract numbe | r        |                      | Product ID    |      |            |        |            |                |                |         |   |
| Ø                            | 07/11/24               | Ħ       | 07/05/25         | Ħ      |                |          |                      |               |      |            |        | Reset      | dvanced search | ~ s            | earch   |   |
| ×                            |                        |         |                  |        |                |          |                      |               |      |            |        |            |                |                |         |   |
|                              |                        | 0.0     |                  |        |                |          |                      |               |      |            |        |            |                |                |         |   |
| ą                            | All Oper               |         | ompleted Expired | Filter | this page      |          |                      |               |      |            | Custom | nise table | Download       | Order selected | 1 2     |   |
| <b>D</b>                     | ☐ Contract number↓F    | Product |                  |        | ▽ Plant        | 𝖓 Status | Price Excl. GST      | Available Qty | ⊽иом | √ Customer |        | Completion | Days re        | emaining       |         |   |
| Q                            | <u>6425767</u>         | МА      | P BULK (MAP1050) |        | GE03           |          | <u>\$1,165.00/TO</u> | 40.000        | то   |            |        | 0.0%       |                | 20 days        | ۲ ×     |   |
| □ >                          | 642576 <u>6</u>        |         | P BULK (MAP1050) |        | GI01           |          | <u>\$1,090.00/TO</u> | 40.000        | то   |            |        | 0.0%       |                | 20 days        | Å ~     |   |
| ☆                            | 6425746                | MA      | P BULK (MAP1050) |        | KI01           |          | <u>\$1,090.00/TO</u> | 0.000         | то   |            |        | 100.0%     |                | 20 days        | ¥~      |   |
|                              | 6425744                | MA      | PBULK (MAP1050)  |        | KI01           |          | \$1.090.00/TO        | 0.000         | то   |            |        | 100.0%     |                | 23 hrs         | 7       |   |

#### Step 4: Click 'Order selected' to add your selected contract(s) to the cart.

| Indite: Pivot Fertilisers | $\bigcirc$ > Contracts |               |              |        |                |          |                      |               |        |            |     |              |                    |               | र्ध्र 🗵     |
|---------------------------|------------------------|---------------|--------------|--------|----------------|----------|----------------------|---------------|--------|------------|-----|--------------|--------------------|---------------|-------------|
| $\sim$                    | Contra                 | cts           |              |        |                |          |                      |               |        |            |     |              |                    | Create cor    | ntract 🗸    |
| ۵                         | Valid from *           | Valid to      | )            |        | Contract numbe | er       |                      | Product       | D      |            |     |              |                    |               |             |
| Ø                         | 07/11/24               | 07/05         | (25          | ₿      |                |          |                      |               |        |            |     | Reset        | Advanced<br>search | ~ (s          | Search      |
| X                         |                        |               |              |        |                |          |                      |               |        |            |     |              |                    |               |             |
| ₽                         |                        | en 🔿 Complete | d 🕢 Euroired |        | Hele and a     |          |                      |               |        |            |     |              |                    |               |             |
| ą                         |                        | en O Complete | d 🕐 Expired  | Filter | this page      |          |                      |               |        |            | Cus | tomise table | Download           | Order selecte |             |
| D                         | Contract number        | F Product     |              |        |                | √ Status | Price Excl. GST      | Available Qty | ⊽иом   | √ Customer |     | Completion   | Da                 | ys remaining  |             |
| Q                         | <u>6425767</u>         | MAP BULK      | (MAP1050)    |        | GE03           |          | <u>\$1,165.00/TO</u> | 40.           | 000 TO |            |     | 0.0%         |                    | 20 days       | ~ Å         |
|                           | <u>6425766</u>         | MAP BULK      | (MAP1050)    |        | GI01           |          | \$1,090.00/TO        | 40.           | 000 TO |            |     | 0.0%         |                    | 20 days       | ۲ ×         |
| 路 >                       | 6425746                | MAP BULK      | (MAP1050)    |        | KI01           |          | <u>\$1,090.00/TO</u> | 0.            | 000 TO |            |     | 100.0%       |                    | 20 days       | 7           |
|                           | 6425744                | MAP BULK      | (MAP1050)    |        | KI01           |          | <u>\$1,090.00/TO</u> | 0.            | 000 TO |            |     | 100.0%       |                    | 23 hrs        | <b>ب</b> گڙ |
|                           | <u>6425727</u>         | MAP BULK      | (MAP1050)    |        | GI01           |          | <u>\$1,090.00/TO</u> | 60.           | 000 TO |            |     | 0.0%         |                    | 13 days       | × گر        |
|                           |                        |               |              |        |                |          |                      |               |        |            |     |              |                    |               |             |

## Tip! 🂡

If you want to add a new product to your order, go to the Create Standard Order QRG.

#### Note

The mini-cart should automatically pop-up when you add a contract to it. If it does not, you can click the cart icon on the top right to open it. The mini-cart can be used on any screen in the portal.

| Incitae Bigot Eastilisare | > Products        |                |         | Customer |                        | Ship to/tank Calculator: |       | 1      | ಜ್ |
|---------------------------|-------------------|----------------|---------|----------|------------------------|--------------------------|-------|--------|----|
| Nicket Hild Fei tilsers   | Products          |                |         |          |                        |                          |       |        |    |
| Dashboard                 | Search by Product | by Ingredients | by NPKS |          |                        |                          |       |        |    |
| Products                  | Plants            |                |         |          | Product name / Produ   | ct ID                    |       |        |    |
| Cffers                    | ZDE1 😣            |                |         | •        | Search by product name | e or ID                  | Reset | Search |    |

Step 5: Ensure the contract is applied then choose the quantity and collection date for each product.

| Incluse Pivot Furtiliars | $\bigcirc$ > Contracts |         |                     |       |               |          |                      |               |       |            |         |                             | X                              | ੂ ਸ਼ੂ   |
|--------------------------|------------------------|---------|---------------------|-------|---------------|----------|----------------------|---------------|-------|------------|---------|-----------------------------|--------------------------------|---------|
|                          | Contra                 | cts     |                     |       |               |          |                      |               |       |            |         | Order Cart                  |                                |         |
| ω                        | Valid from *           |         | Valid to            |       | Contract numb | er       |                      | Product ID    |       |            |         |                             |                                |         |
| ۵                        | 07/11/24               | ₿       | 07/05/25            | Ħ     |               |          |                      |               |       |            | R       | Cart Total Excl. GS         | Check price & avail            | ability |
| X                        |                        |         |                     |       |               |          |                      |               |       |            |         |                             |                                | _       |
| =                        | All Ope                | n () C  | completed C Expired | Filte | r this page   |          |                      |               |       |            | Customi | 2085044400<br>MAP BULK (M   | AP1050)                        |         |
| Å                        | • • •                  |         |                     |       |               |          |                      |               |       |            |         | Unit price (Exci. 031)      |                                |         |
|                          | Contract number↓       | Product |                     |       | 🖓 Plant       | ▽ Status | Price Excl. GST      | Available Qty | 🖓 иом | √ Customer |         | Contract number: 642576     | 57                             |         |
| Q                        | □ <u>6425767</u>       |         | P BULK (MAP1050)    |       | GE03          |          | <u>\$1,165.00/TO</u> | 40.000        | то    |            | (       | Plant Quant<br>Plant V 40.0 | ty Collection d<br>T0 25/02/25 | iate    |
| ⊞ >                      | □ <u>6425766</u>       |         | P BULK (MAP1050)    |       | GI01          |          | <u>\$1,090.00/TO</u> | 40.000        | то    |            | (       |                             |                                |         |
| <b>≈</b> >               | 6425746                | MA      | P BULK (MAP1050)    |       | KI01          |          | \$1,090.00/TO        | 0.000         | то    |            |         | Clear cart                  | View order                     | R       |
|                          | 6425744                | MA      | P BULK (MAP1050)    |       | KI01          |          | \$1,090.00/TO        | 0.000         | то    |            | 1       | 00.0%                       | 23 hrs 🕁 🕻                     | ~       |
|                          |                        | ПМА     | P BULK (MAP1050)    |       | GI01          |          | \$1.090.00/TO        | 60.000        | то    |            | 0       | 1.0%                        | 13 days 🖢                      | ~       |

#### Q Tip!

In the mini-cart, you can click anywhere on the product tile to collapse and expand the product information.

| Cart Total Excl. GST \$6,00<br>3020528201<br>N-Rich 32:10 25KG<br>Jnit price (Excl. GST) \$1,200.00/ro @ ^ |      |              |                      | \$6,000.00      |          | xcl. GST   | otal E         | art To     |
|----------------------------------------------------------------------------------------------------|------|--------------|----------------------|-----------------|----------|------------|----------------|------------|
| 3020528201<br>N-Rich 32:10 25KG<br>Unit price (Excl. GST) \$1,200.00/rto 回っ                                | 0.00 | \$6,000.     | Cart Total Excl. GST |                 |          |            |                |            |
| Unit price (Excl. GST) \$1,200.00/TO 0 ^ 51.200.00/TO                                                      |      |              | N Disk 20:40 OFKO    |                 | ٢G       | :10 254    | 8201<br>ch 32: | 3020528    |
| \$1 200 00/TO                                                                                              |      |              | N-RICH 32:10 25KG    | /TO 🗇 ^         | 200.00/1 | GST) \$1,2 | ce (Excl. (    | Unit price |
|                                                                                                    | ~    |              | \$1,200.00/то        |                 |          |            |                |            |
| iant Quantity Collection date                                                                              |      | Constant -   |                      | Collection date |          | Quantity   |                | Plant      |
| RW01 ✓ 200.0 25K 23/01/25 🛱                                                                                |      | View order 🙀 | Clear cart           | 23/01/25        | 25K      | 200.0      | ~              | RW01       |

Step 6: Click 'Check price & availability' to calculate the price of your products.

| Insite Pivet Fertilisers | $\bigcirc$ > Contracts       |         |                    |       |                |          |                      |               |       |            |         |                  |                                         |              | ×               | ಜ್1    |
|--------------------------|------------------------------|---------|--------------------|-------|----------------|----------|----------------------|---------------|-------|------------|---------|------------------|-----------------------------------------|--------------|-----------------|--------|
|                          | Contra                       | cts     |                    |       |                |          |                      |               |       |            |         | Crde             | r Cart                                  |              |                 |        |
| Ø                        | Valid from *<br>07/11/24     | Ë       | Valid to 07/05/25  | Ë     | Contract numbe | er       |                      | Product ID    |       |            | R       | Cart Total       | Excl. GST                               | Check pr     | ice & availabil | lity   |
| X                        |                              |         |                    |       |                |          |                      |               |       |            |         | 0005044400       |                                         |              |                 |        |
|                          | All Oper                     | n () Ci | ompleted O Expired | Filte | er this page   |          |                      |               |       |            | Customi | Unit price (Excl | <b>. K (MAF</b><br>. gst) <b>\$ –</b> / | Р1050)<br>то |                 | ^      |
| 30                       | Contract number↓ <sup></sup> | Product |                    |       |                | √ Status | Price Excl. GST      | Available Qty | ⊽ иом | √ Customer |         | Contract number  | r: 6425767                              |              |                 |        |
| Q                        | □ <u>6425767</u>             |         | P BULK (MAP1050)   |       | GE03           |          | <u>\$1,165.00/TO</u> | 40.00         | ) ТО  |            | (       | Plant V          | Quantity<br>40.0                        | то 2         | 25/02/25        | ,<br>Đ |
| ⊞ >                      | 6425766                      |         | P BULK (MAP1050)   |       | GI01           |          | <u>\$1,090.00/TO</u> | 40.00         | то    |            | (       |                  |                                         |              |                 |        |
| <b>**</b> >              | 6425746                      | MA      | P BULK (MAP1050)   |       | KI01           |          | <u>\$1,090.00/TO</u> | 0.00          | ) TO  |            |         | Clear cart       |                                         | Vie          | worder 戻        |        |
|                          | 6425744                      | MA      | P BULK (MAP1050)   |       | KI01           |          | <u>\$1,090.00/TO</u> | 0.00          | то    |            | 1       | 100.0%           |                                         | 23 hr        | s P ~           |        |
|                          |                              |         | P BULK (MAP1050)   |       | GI01           |          | <u>\$1,090.00/TO</u> | 60.00         | то то |            | (       | ).0%             |                                         | 13 day       | s ぱく            |        |

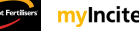

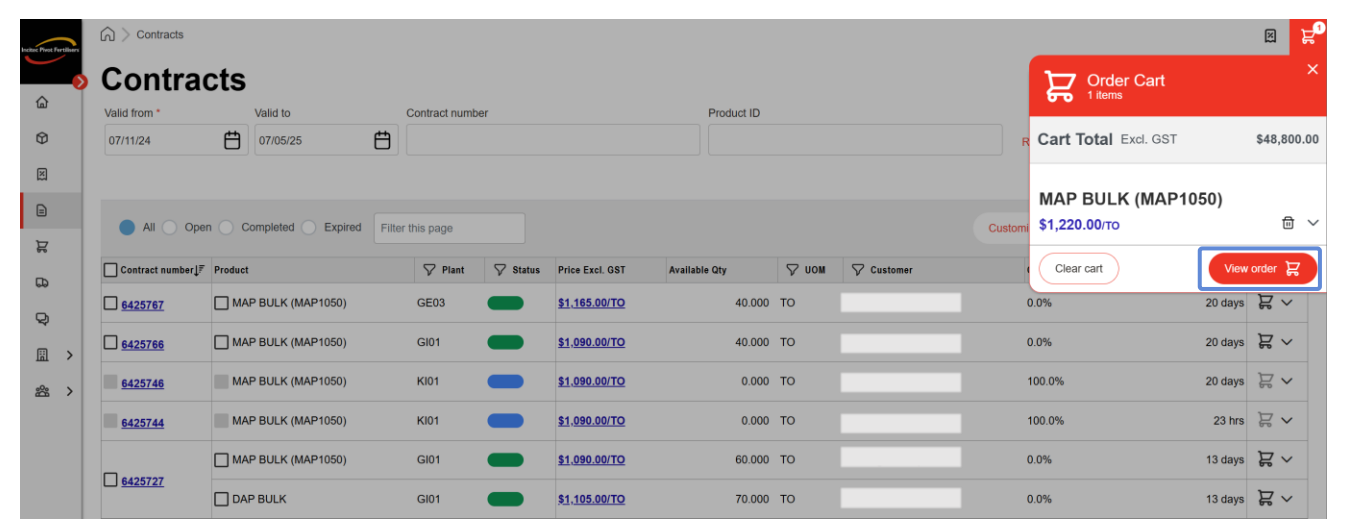

Step 7: Click 'View order' to view and complete your order.

#### Note

To continue adding contracts to your order, click anywhere outside the mini-cart.

#### Step 8: Fill in your order details.

|   | <ol> <li>Enter order details</li> </ol> |           |          |              |     | Review and      | finalise order |           |               |             | 0       | View ord     | ler confirmation |                   |             |
|---|-----------------------------------------|-----------|----------|--------------|-----|-----------------|----------------|-----------|---------------|-------------|---------|--------------|------------------|-------------------|-------------|
|   | Details                                 |           |          |              |     |                 |                |           |               |             |         |              |                  |                   |             |
| ſ | Customer name                           | Prepayme  | ent and  | l terms      |     | Grower          |                |           | Delivery note | ŝ           |         | Invoice note | \$               | Incoterms         |             |
|   |                                         | Select    |          |              | ~   | Select          |                | ~         |               |             |         |              |                  | EXW               |             |
| ğ | Purchase order number *                 |           |          |              |     | Assign as tran  | sport partner  |           |               |             |         |              |                  |                   |             |
|   | DEMO003                                 |           |          |              |     | Select          |                | ~         |               |             |         |              |                  | U                 | odate detai |
| 1 | Products (1)                            | Plant     |          | Qty          | UOM | Collection date | Tonnes U       | nit price | Value         | (Excl. GST) | Actions |              |                  | Order summary     |             |
|   | 2085044400                              | GE03      | ~        | 40           | то  | 25/02/25        | 40.00          | \$1,22    | 0.00/to       | \$48,800.00 | ☆       | ÐE           | - D              | Total (Excl. GST) | \$48,80     |
|   | MAP BULK (MAP1050)                      | This prod | uct is o | on waitlist. |     |                 |                |           |               |             |         |              |                  | GST               | \$4,88      |
|   |                                         |           |          |              |     |                 |                |           |               |             |         |              |                  | Total (Incl. GST) | \$53,68     |
|   |                                         |           |          |              |     |                 |                |           |               |             |         |              |                  | Comment           |             |

#### Step 9: Click 'Update details'.

| Inditec Pivot Fertilisers | $\bigcirc$ > Your Shopping Cart |                 |              |       |                  |                |              |                                       |           |          |         |           |            |                   | ×                    |
|---------------------------|---------------------------------|-----------------|--------------|-------|------------------|----------------|--------------|---------------------------------------|-----------|----------|---------|-----------|------------|-------------------|----------------------|
|                           | Order Not finalised             |                 |              |       |                  |                |              |                                       |           |          |         |           |            | Add more products | Clear cart           |
| ଜ<br>ଫ                    | 1 Enter order details           |                 |              | 2     | Review and       | finalise orde  | r            |                                       |           | 3        | View    | order cor | nfirmation | 1                 |                      |
|                           | Details<br>Customer name        | Prepayment an   | nd terms     | G     | Frower<br>Select |                | ~            | Delivery notes                        |           |          | Invoice | notes     |            | Incoterms<br>EXW  | ~                    |
| я<br>Ф                    | Purchase order number *         |                 |              | Ĩ     | Assign as tran   | nsport partner | ~            |                                       |           |          |         |           |            |                   | Update details       |
|                           | Products (1)                    | <b>P</b> 1 - 1  |              |       |                  | •              |              |                                       |           |          |         |           |            | Order summary     |                      |
| 282 >                     | 2085044400                      | GE03 V          | 40 TO        | 25/02 | 12/25 🖶          | 40.00          | <u>\$1,2</u> | Value (Excl. 0<br>20.00/ro <u>\$4</u> | 48,800.00 | ons<br>☆ | ÷       | = ť       | บ้         | Total (Excl. GST  | \$48,800.00          |
|                           | MAP BULK (MAP1050)              | This product is | on waitlist. |       |                  |                |              |                                       |           |          |         |           |            | GS                | Г \$4,880.00         |
|                           |                                 |                 |              |       |                  |                |              |                                       |           |          |         |           |            | Total (Incl. GST  | ) <b>\$53,680.00</b> |
|                           |                                 |                 |              |       |                  |                |              |                                       |           |          |         |           |            | Check pri         | ce & availability    |
|                           |                                 |                 |              |       |                  |                |              |                                       |           |          |         |           |            |                   | Next >               |

**Step 10:** If you want to add an action to a product, you may do so here. Available actions include **Add coatings and packaging**, **Apply a contract**, **Configure pallets**, and **Remove product from cart**. If you modify any aspect of your order, click '**Check price & availability**' to recalculate your order.

| Ischer Pirot Fertilisers | $\bigcirc$ > Your Shopping Cart |                 |              |       |                |                               |                |                  |                     |                   |            |                   | ×              |
|--------------------------|---------------------------------|-----------------|--------------|-------|----------------|-------------------------------|----------------|------------------|---------------------|-------------------|------------|-------------------|----------------|
| <b>~</b>                 | Order Not finalised             |                 |              |       |                |                               |                |                  |                     |                   |            | Add more products | Clear cart     |
| <u></u>                  | 1 Enter order details           |                 |              |       | 2 Review and   | l finalise order              |                |                  |                     | 3 View order co   | nfirmation |                   |                |
| Ŷ                        | Details                         |                 |              |       |                |                               |                |                  |                     |                   |            |                   | ~              |
| X                        | Customer name                   | Prepayment ar   | nd terms     |       | Grower         |                               |                | Delivery notes   |                     | Invoice notes     |            | EXW               |                |
|                          |                                 | Select          |              | ~     | Select         |                               | ~              |                  |                     |                   |            |                   |                |
| 揻                        | Purchase order number *         |                 |              |       | Assign as tra  | nsport partner                |                |                  |                     |                   |            |                   |                |
| 5                        | DEMO003                         |                 |              |       | Select         |                               | ~              |                  |                     |                   |            | U                 | pdate details  |
| Q                        | Products (1)                    |                 |              |       |                |                               |                |                  |                     |                   |            |                   |                |
| 圖 >                      | Product                         | Plant           | Qty          | UOM C | ollection date | Tonnes                        | Unit price     | Value (E         | cl. GST) Actie      | ons               |            | Order summary     |                |
| 路 >                      | 2085044400                      | GE03 ~          | 40           | то    | 25/02/25 🖞     | 40.00                         | <u>\$1,220</u> | ). <u>00</u> /то | \$48,800.00         | \$> Đ ⊟ t         | บ้         | Total (Excl. GST) | \$48,800.00    |
|                          | MAP BULK (MAP1050)              | This product is | on waitlist. |       |                |                               |                |                  |                     |                   |            | GST               | \$4,880.00     |
|                          |                                 |                 |              |       |                |                               |                |                  |                     |                   |            | Total (Incl. GST) | \$53,680.00    |
|                          |                                 |                 |              |       |                |                               |                |                  |                     |                   |            | Check price       | & availability |
|                          |                                 |                 |              |       |                | ☆                             |                | Ŧ                | •                   | 団                 |            |                   | Next >         |
| Ä                        |                                 |                 |              |       |                | Add<br>coatings/<br>packaging | c              | Apply<br>ontract | Configure<br>pallet | Remove<br>product |            |                   |                |

| t Fertilisers | ☆ > Your Shopping Cart       Order     Not finalised |                           |                      |       |                                                         |               |              |                  |                   |         |           |                | (     | Add more products | Clear cart     |
|---------------|------------------------------------------------------|---------------------------|----------------------|-------|---------------------------------------------------------|---------------|--------------|------------------|-------------------|---------|-----------|----------------|-------|-------------------|----------------|
|               | 1 Enter order details                                |                           |                      |       | 2 Review and f                                          | finalise orde | r            |                  |                   | •       | 3 View    | order confirma | ition |                   |                |
|               | Details<br>Customer name<br>Purchase order number *  | Prepayment as             | nd terms             | ~     | Grower<br>Select<br>Assign as tran<br>Transport partner | sport partner | ~            | Delivery notes   |                   |         | Invoice n | otes           |       | Incoterms<br>EXW  | ~ ^            |
|               | Products (1)                                         |                           |                      |       | Select                                                  |               | ~            |                  |                   |         |           |                | 0     | order summary     | pdate details  |
| >             | Product                                              | Plant                     | Qty                  | UOM C | Collection date                                         | Tonnes        | Unit price   | Value (E         | xcl. GST)         | Actions | -         |                |       | Total (Fixel COT) | 640.000.00     |
| >             | 2085044400<br>MAP BULK (MAP1050)                     | GE03 V<br>This product is | 40<br>s on waitlist. | то    | 25/02/25                                                | 40.00         | <u>\$1,2</u> | <u>20.00</u> /то | <u>\$48,800.0</u> | ∞ ⅔     | ≻ £       |                |       | GST               | \$4,880.00     |
|               |                                                      |                           |                      |       |                                                         |               |              |                  |                   |         |           |                |       | Total (Incl. GST) | \$53,680.00    |
|               |                                                      |                           |                      |       |                                                         |               |              |                  |                   |         |           |                |       | Check price       | & availability |
|               |                                                      |                           |                      |       |                                                         |               |              |                  |                   |         |           |                |       |                   | Next >         |
| _             |                                                      |                           |                      |       |                                                         |               |              |                  |                   |         |           |                |       |                   |                |
|               |                                                      |                           |                      |       |                                                         |               |              |                  |                   |         |           |                |       |                   |                |

Step 11: Review your order then click 'Next'.

**Step 12:** Choose your booking option, agree to the terms and conditions, then click '**Place order**' to finalise your order.

| ncitae: Phot Fertilisers |                                                                                                    |       |                              |              |                             |                 |                     |       |                               |                           |                                              |                        | ಜ್ |
|--------------------------|----------------------------------------------------------------------------------------------------|-------|------------------------------|--------------|-----------------------------|-----------------|---------------------|-------|-------------------------------|---------------------------|----------------------------------------------|------------------------|----|
|                          | Order Not finalised                                                                                                    |       |                              |              |                             |                 |                     |       |                               |                           | Add more products Clear cart                 |                        | t  |
| <u></u>                  | O Enter order details                                                                                                   |       |                              | 2 Review     | 2 Review and finalise order |                 |                     |       |                               | 3 View order confirmation |                                              |                        |    |
| 0                        | Details                                                                                                    |       |                              |              |                             |                 |                     |       |                               |                           |                                              |                        |    |
| X                        | Customer name Prepayment and te                                                                                         |       | ıs                           | Grower       |                             |                 | Delivery notes<br>- |       |                               | Invoice notes             | Incoterms<br>EXW                             |                        |    |
|                          |                                                                                                    |       |                              | Transport pa | Transport partner           |                 |                     |       |                               |                           |                                              |                        |    |
| A                        | Purchase order number<br>DEMO003                                                                                        |       |                              | -            | -                           |                 |                     |       |                               |                           |                                              |                        |    |
| 6                        |                                                                                                    |       |                              |              |                             |                 |                     |       |                               |                           |                                              |                        |    |
| Q.                       | You're ready to place your order Review your order details and select booking options. Citiet "Blace ander' to families |       |                              |              |                             |                 |                     |       | Order summary                 |                           |                                              |                        |    |
| 器 >                      | Products (1)                                                                                                    |       |                              |              |                             |                 |                     |       | Total (Excl. GST) \$48,800.00 |                           | 0                                            |                        |    |
|                          | Line Product                                                                                                    |       | lant                         | Qty          | UOM                         | Collection date | Tonnes              |       | Unit price                    | Value (Excl. GST)         | GST                                          | \$4,880.00             | 0  |
|                          | 10 2085044400<br>MAP BULK (MAP1050)                                                                                     |       | GE03                         | 40           | то                          | 25/02/2025      |                     | 40.00 | <u>\$1,220.0</u>              | 0/to \$48,800.00          | Total (Incl. GST)                            | \$53,680.00            | 0  |
|                          |                                                                                                    |       | This product is on waitlist. |              |                             |                 |                     |       |                               |                           | Booking options                              |                        |    |
|                          |                                                                                                    | TOTAL |                              | 40           | то                          |                 |                     | 40    |                               | \$48,800.00               | I will make my booking                       |                        |    |
|                          |                                                                                                    |       |                              |              |                             |                 |                     |       |                               |                           | Transport partner to book                    | ok                     |    |
|                          |                                                                                                    |       |                              |              |                             |                 |                     |       |                               |                           | i You can choose from available timeslots in | more<br>the next step. |    |
| т                        |                                                                                                    |       |                              |              |                             |                 |                     |       |                               |                           | I agree to the terms & co                    | nditions               |    |
|                          |                                                                                                    |       |                              |              |                             |                 |                     |       |                               |                           | Back                                         | lace Order >           |    |

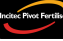

R N Order 3983533 📖 ۵ Enter order details Review and finalise order 3 View order confirmation Ø  $\bigcirc$ × ⊒ Order number 3983533 created Select products to book now to proceed to the booking screen Å D View the order Q Details ⊞ > Grower Delivery notes Invoice notes Incoterms Prepayment and terms Customer name EXW 路 > Hastings Co-Op Ltd Transport partner Purchase order number DEMO003 Products (1) Book selected Line Product Plant Status Qty UOM Collection date Unit price Value (Excl. GST) Tonnes 10 MAP BULK (MAP1050) <u>\$0.00</u> 🗔 🗄 GE03 40 TO 25/02/2025 40.00 <u>\$0.00</u>/то This product is on waitlist 40 то 40 0 TOTAL

Step 13: Your order will be confirmed, and you will receive an order number.

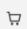

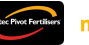

Need further assistance?

Email the myIncitecPivot Customer Experience team at myIncitecPivot@incitecpivot.com.au or call 1800 009 832.

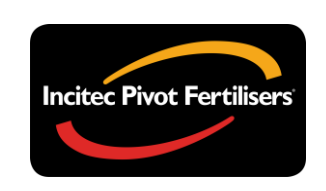

# **myIncitecPivot**<sup>™</sup>